https://unr.sigeva.gob.ar/auth/index.jsp

## Clikear en Usuario presentación/solicitud

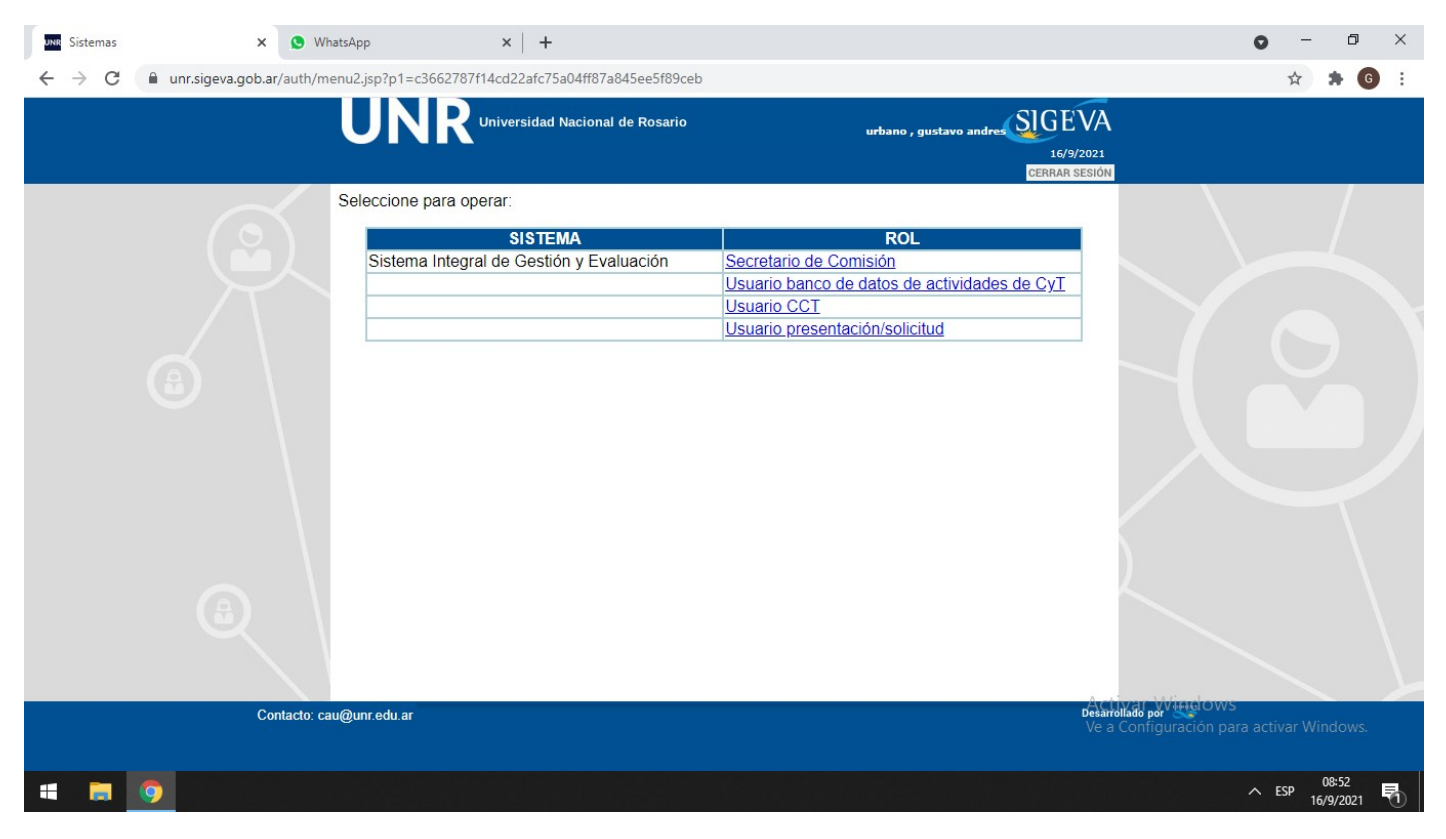

# Seleccionar la convocatoria a postularse

| Sistema Integral de Gestión y Eva 🗴 🔕 WhatsApp | ×   +                                         |                                                                                                    |                                 |                                                   | <b>o</b> –                     | o ×            |
|------------------------------------------------|-----------------------------------------------|----------------------------------------------------------------------------------------------------|---------------------------------|---------------------------------------------------|--------------------------------|----------------|
| ← → C 🌲 unr.sigeva.gob.ar/eva/index.do         |                                               |                                                                                                    |                                 |                                                   | \$                             | <b>♦ 6</b> :   |
|                                                | e Rosario                                     |                                                                                                    | urbano, gustavo and<br>16/09/20 |                                                   |                                | Î              |
| PRINCIPAL CONVOCATORIAS                        |                                               |                                                                                                    |                                 | CERRAR SESIÓN                                     |                                |                |
| TRÁMITES REALIZADOS                            |                                               |                                                                                                    |                                 |                                                   |                                |                |
| Convocatorias vigentes                         | ono la convocatoria on                        | la cual decoa postularco                                                                                        |                                 |                                                   |                                |                |
|                                                | PROYECTO (4)                                  |                                                                                                    |                                 |                                                   |                                |                |
|                                                | Convocatoria                                  | Descrinción                                                                                                    | ۵                               |                                                   |                                |                |
|                                                | Acreditación de Lineas<br>UNR-2022            | Acreditación de Lineas 2022                                                                                     | Postular                        |                                                   |                                |                |
|                                                | Acreditación de<br>Programa UNR-2022          | Acreditación de Programas 2022                                                                                  | Postular                        |                                                   |                                |                |
|                                                | Acredita<br>Proyectos PID-UNR 2022            | ia dedicada a los proyectos llevados a cabo por un g<br>2022 (Podrán ser Usados para Programa de<br>Incentivos) | grupo de investigación compuest | o por más de una persona.                         |                                |                |
|                                                | Acreditación de<br>Proyectos PPCT-UNR<br>2022 | Acreditación de Proyectos Cuatrienales de<br>Promoción Científica y Tecnológica UNR-2022                        | Postular                        |                                                   |                                |                |
|                                                |                                               |                                                                                                    |                                 |                                                   |                                |                |
|                                                |                                               |                                                                                                    | Ver Presentaciones Salir        |                                                   |                                |                |
| SIGEVA 12.9.12.7                               |                                               |                                                                                                    |                                 | Activar Windows<br>Ve a Configuración par<br>Desa | a activar Win<br>arrollado por | dows.          |
| # 👼 👩 🔟                                        |                                               |                                                                                                    |                                 |                                                   | ∧ ESP 0<br>16/9                | 3:54<br>0/2021 |

Se observa en el margen izquierdo de la pantalla la presentación que eligieron para acreditar. Y en el centro el formulario a completar .

- Datos del proyecto
- Instituciones relacionadas
- Recusacion
- Grupo de investigación (los integrantes deberán estar vinculados)
- Recursos financieros
- Otras fuentes de financiamiento

| Sistema Integral de Gestión y Eva 🗙 🕓 WhatsApp                                      | ×   +                                                                                                    |                                                                                                    |                                                                                      | o – o ×                             |
|-------------------------------------------------------------------------------------|----------------------------------------------------------------------------------------------------|----------------------------------------------------------------------------------------------------|--------------------------------------------------------------------------------------|-------------------------------------|
| ← → C                                                                               | rsona.do                                                                                                    |                                                                                                    |                                                                                      | ☆ 🗯 🌀 🗄                             |
| UNR                                                                                 | Univ.Nac.De Rosario                                                                                                    |                                                                                                    | urbano, gustavo andres                                                               | VA                                  |
| PRINCIPAL CARÁTULA                                                                  | ANTECEDENTES CONVOCATORIAS                                                                                                    |                                                                                                    | CERRAR                                                                               | SESIÓN                              |
| INSTRUCTIVO NAVEGACIÓN                                                              | INSTRUCTIVO PRESENTACIÓN CONVOCATORIAS VIGENTES                                                                                                    | S» ARCHIVOS ADJUNTOS                                                                                                    |                                                                                      |                                     |
| PROVECTO CENERICO                                                                   | néricos                                                                                                    |                                                                                                    | CONTINUIDADES 2020                                                                   |                                     |
|                                                                                     | FORMULARIOS A COMPLETAR                                                                                                    | Fecha Presentación Límit                                                                                                    | e: 23/12/2019                                                                        |                                     |
| Formulario de Presentación de<br>Continuidad de Proyecto Bienal por<br>Dos Años Más | Carátula         Esta           - Datos de proyecto         Sin D.           - Instituciones relacionadas         Con D.           - Recusación         Sin D.           ARCHIVOS ADJUNTOS         Sin D.                                                                                                    | do Antecedentes<br>tots - Grupo de investigación<br>atos - Recursos financieros<br>tots - Otras fuentes de financiamiento                                                                                                    | Estado<br>Con Datos<br>Sin Datos<br>Sin Datos                                        |                                     |
| •                                                                                   | Ar<br>- Plan de trabajo<br>- Declaración jurada de                                                                                                    | chivo Estado<br>Sin datos<br>ética Sin datos                                                                                                    |                                                                                      |                                     |
|                                                                                     | PRESENTALION  (**) Código del trámite 80020190700009UR  ∴ - Im  - Rei                                                                                                    | (*) En<br>PDF - Presentación<br>primir los formularios para presentar en UNR<br>ibir por email la presentación                                                                                                    | viar Presentacion                                                                    |                                     |
|                                                                                     | (*) El trámite que deberá presentar ante UNR deberá imprimi<br>antes, haber registrado y ravisado toda la información,<br>(**) Debe informar el códgo a los participantes de trámite pa<br>Luego debe habilitarios y completar la información solicitada a<br>(**) Debe informar el códgo a su Director y Ca Director para<br>debe habilitarios y completar la información solicitada accedie | lo una vez que haya presionado el botón "Enviar Pres<br>ra que lo ingresen mediante su rol "Banco de datos d<br>condiendo al línk "Grupo de investigación",<br>que lo ingresen mediante su rol "Banco de datos de ao<br>do al línk "Director / Codirector". | entación". Recuerde<br>e actividades CyT.<br>tividades CyT. Luego<br>Ve a Confinuira | ndows<br>ición para activar Windows |
| https://unr.sigeva.gob.ar/eva/grupoInvestigacion.do?idMenu=79                       | SEGUIMIENTO<br>90&idModulo=3&idGrupo=1                                                                                                    | Estado A                                                                                                    | ctual: Abierto                                                                       | Desarrollado por 🗙                  |
| 🖷 🛤 🧿 🔃                                                                             |                                                                                                    |                                                                                                    |                                                                                      | ∧ ESP 08:55<br>16/9/2021 €1         |

Grupos de investigación:

Todos los integrantes del proyecto deberán figurar en esta solapa.

El Director una vez que estén todos vinculados (es el único que asigna el ROL que ocupara y las horas designadas a la investigación)

| UNR Sistema Integral de Gestión y Eva | × +                                                   |              |                                      | • - • ×                     |
|---------------------------------------|-------------------------------------------------------|--------------|--------------------------------------|-----------------------------|
| ← → C 🔒 unr.sigeva.ge                 | b.ar/eva/grupoInvestigacion.do?idMenu=790&idModulo    | =3&idGrupo=1 |                                      | 🖈 🗯 🜀 E                     |
| U                                     |                                                       |              | urbano, gustavo andres<br>16/09/2021 | ▲<br>م                      |
| PRINC                                 | IPAL CARÁTULA ANTECEDENTES CONVOCATORIAS              |              | CERRAR SESIÓN                        |                             |
| GRUPO                                 | DE INVESTIGACION RECURSOS FINANCIEROS OTROS FINANCIAM | IENTOS       |                                      |                             |
|                                       | Grupo de investigación                                |              | CONTINUIDADES 202 <mark>0</mark>     |                             |
|                                       | Grupo de investigación                                |              | Salir                                |                             |
|                                       | Ver Apellido y nombre                                 | ♣ Rol        | Horas(1) Lugar de trabajo            |                             |
|                                       | Ver URBANO, GUSTAVO ANDRES                            | Director 🗸   | No informado                         |                             |
|                                       |                                                       |              | Salir                                |                             |
|                                       |                                                       |              |                                      |                             |
| •                                     |                                                       |              |                                      |                             |
|                                       |                                                       |              |                                      |                             |
|                                       |                                                       |              |                                      |                             |
|                                       |                                                       |              |                                      |                             |
|                                       |                                                       |              |                                      |                             |
|                                       |                                                       |              | Activar Window                       |                             |
| SIGEVA 12.9.12.7                      |                                                       |              | Ve a Configuración p                 | esarrollado por             |
| = 🧧 🧿 🗉                               |                                                       |              |                                      | ∧ ESP 09:28<br>16/9/2021 €1 |

Archivos adjuntos:

Se deberán adjuntar lo solicitado (plan de trabajo, declaración jurada de ética)

| Sistema de Evaluación 🗙 | +                  |                                                |                              |               |                                      | o – o ×          |
|-------------------------|--------------------|------------------------------------------------|------------------------------|---------------|--------------------------------------|------------------|
| ← → C                   | ar/eva/cArchivosAd | juntos.do?idModulo=1&idGrupo                   | =0&idMenu=3                  |               |                                      | 🖈 🗯 💽 E          |
| U                       | NR <sup>.</sup>    | niv.Nac.De Rosario                             |                              |               | urbano, gustavo andres<br>16/09/2021 | Ā                |
| PRINCIPA                | CARÁTULA A         | NTECEDENTES CONVOCATORIAS                      |                              |               | CERRAR SESIÓ                         | •                |
| INSTRUCT                | IVO NAVEGACIÓN IN  | STRUCTIVO PRESENTACIÓN CONVOCA                 | TORIAS VIGENTES» ARCHIVOS AL | JUNTOS        |                                      |                  |
|                         | Archivos adjuntos  | (i)                                            |                              |               | CONTINUIDADES 2020                   |                  |
|                         | Listado de arch    | ivos adjuntos                                  |                              |               |                                      |                  |
|                         |                    | Tipos de archivos a adjuntar                   | Archivo adjunto              | Fecha de alta |                                      |                  |
|                         |                    | Plan de trabajo<br>Declaración jurada de ética |                              |               | Adjuntar                             |                  |
|                         |                    |                                                |                              |               | Salir                                |                  |
|                         | 1                  |                                                |                              |               | (Juni)                               |                  |
| •                       |                    |                                                |                              |               |                                      |                  |
|                         |                    |                                                |                              |               |                                      |                  |
|                         |                    |                                                |                              |               |                                      |                  |
|                         |                    |                                                |                              |               |                                      |                  |
|                         |                    |                                                |                              |               |                                      |                  |
|                         |                    |                                                |                              |               |                                      |                  |
|                         |                    |                                                |                              |               |                                      |                  |
| SIGEVA 12.9.12.7        |                    |                                                |                              |               |                                      | Desarrollado por |
| = 🚍 🥥 🖬                 |                    |                                                |                              |               |                                      | ∧ ESP 09:14      |

Describe el codigo de tramite correspondiente (ex PSI XXX)

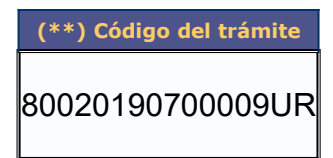

#### **RECORDAR:**

Que todo integrante que participe del proyecto deberá estar registrado en SIGEVA y haber cargado su curriculum.

Para tal fin los pasos a seguir son :

- Ingresar a SIGEVA.
- Seleccionar (Usuario banco de datos de actividades de CyT).

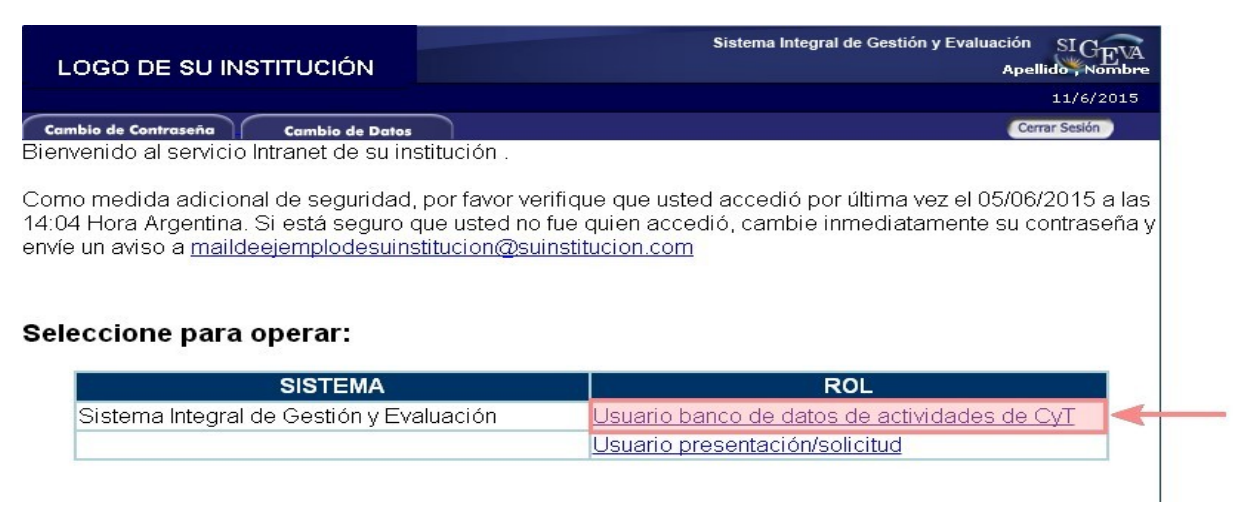

Una vez registrados y cargados los datos, se deberán vincular al proyecto que participan.

## Ir a la solapa TRAMITE

| Sistema Integral de Gestión y Eva | < +                                               |            |                                                  |                                  |                    | 0         | -       | ٥                | ×        |
|-----------------------------------|---------------------------------------------------|------------|--------------------------------------------------|----------------------------------|--------------------|-----------|---------|------------------|----------|
| ← → C 🔒 unr.sigeva.gob            | .ar/eva/indexBancoDatos.do                        |            |                                                  |                                  |                    |           | ☆       | * 6              | :        |
| U                                 | NR Univ.Nac.De Rosario                            |            | urbe                                             | no, gustavo andres<br>16/09/2021 | SIGEVA             | L.        |         |                  | <b>^</b> |
| PRINCIP                           | AL DATOS PERSONALES FORMACIÓN CARGOS ANTI         | ECEDENTES  | PRODUCCIONES Y SERVICIOS OTROS ANTECE            | D. TRÁMITE                       | CERRAR SESIÓN      |           |         |                  |          |
| INSTRUC                           | TIVOS COMPARTIR FORMS. ASIGNAR COLABORADOR        |            |                                                  |                                  |                    |           |         |                  |          |
|                                   |                                                   |            |                                                  | BANC                             | D DE DATOS         |           |         |                  |          |
|                                   | Datos personales                                  |            |                                                  |                                  |                    |           |         |                  |          |
|                                   | Datos                                             | personales |                                                  | Estado                           |                    |           |         |                  |          |
|                                   | + Identificación                                  |            |                                                  | Con datos                        |                    |           |         |                  |          |
|                                   | + Dirección residencial                           |            |                                                  | Sin datos                        |                    |           |         |                  |          |
|                                   | + Lugar de trabajo                                |            |                                                  | Sin datos                        |                    |           |         |                  |          |
|                                   | + Experticia en CyT                               |            |                                                  | Sin datos                        |                    |           |         |                  |          |
|                                   | Formación                                         |            |                                                  |                                  |                    |           |         |                  |          |
|                                   | Formación académica                               | Cant.      | Formación complementar                           | ia C                             | ant.               |           |         |                  |          |
|                                   | + Nivel universitario de posgrado/doctorado       | 0          | + Especialidad certificada por organism<br>salud | no/s de                          | 0                  |           |         |                  |          |
|                                   | + Nivel universitario de posgrado/maestría        | 0          | + Posdoctorado                                   |                                  | 0                  |           |         |                  |          |
|                                   | + Nivel universitario de posgrado/especialización | 0          | + Cursos de posgrado y/o capacitacion            | nes                              | 0                  |           |         |                  |          |
|                                   | + Nivel universitario de grado                    | 0          | extracurriculares                                |                                  | -                  |           |         |                  |          |
|                                   | + Nivel terciario no universitario                | 0          | + Idiomas                                        |                                  |                    |           |         |                  |          |
|                                   | + Nivel medio                                     | 0          | + Estancias y pasantias                          |                                  | Ve a Configuración |           |         |                  |          |
| SIGEVA 12.9.12.7                  | + Nivel básico                                    | 0          |                                                  |                                  | D                  | esarrolla | ido por | CONICET          | -        |
| # 📻 🧿 🖬                           |                                                   |            |                                                  |                                  |                    | ^         | ESP (   | 09:53<br>19/2021 | 1        |

Solicitarle al Director el código de tramite generado por el sistema e ingresarlo para quedar vinculado en el proyecto.

| Sistema Integral de Gestión y Eve 🗙 🕂                                                        |                                                                                                    |                                                                                                    |                                  |                                                   | 0                       | - 0                | ×   |
|----------------------------------------------------------------------------------------------|----------------------------------------------------------------------------------------------------|----------------------------------------------------------------------------------------------------|----------------------------------|---------------------------------------------------|-------------------------|--------------------|-----|
| $\leftrightarrow$ $\rightarrow$ C $\cong$ unr.sigeva.gob.ar/eva/bcolncorporarPi              | articipanteTramite.do?idModulo=8&idGrupo=8&                                                                                                    | tidMenu=0                                                                                                    |                                  |                                                   | ☆                       | * (                | G : |
|                                                                                              | Nac.De Rosario                                                                                                    |                                                                                                    | urbano, gustavo andi<br>16/09/20 |                                                   |                         |                    | Â   |
| PRINCIPAL DATOS PERSONALES                                                                   | S FORMACIÓN CARGOS ANTECEDENTES PF                                                                                                    | RODUCCIONES Y SERVICIOS OTROS ANT                                                                                                    | TECED. TRÁMITE                   | CERRAR SESIÓN                                     |                         |                    |     |
|                                                                                              |                                                                                                    |                                                                                                    |                                  |                                                   |                         |                    |     |
| Participación en una convo                                                                   | catoria.                                                                                                    |                                                                                                    |                                  | BANCO DE DATOS                                    |                         |                    |     |
| Ing                                                                                          | resar el código del trámite del cual participa                                                                                                    | I.                                                                                                    |                                  |                                                   |                         |                    |     |
|                                                                                              | Código del trámite: * 80020190                                                                                                    | 700009UR                                                                                                    |                                  |                                                   |                         |                    |     |
| 10<br>1<br>1<br>1<br>1<br>1<br>1<br>1<br>1<br>1<br>1<br>1<br>1<br>1<br>1<br>1<br>1<br>1<br>1 | TA:<br>intes de incorporarse a participar de una convocatoria, debe tener<br>durise la información cargada en su banco, ya que una vez que se<br>jalizar sus datos para fucunas presentaciones, pero éstas no se ve<br>ngrese el código del trámite al cual se quiere incorporar, si no disp | la información del banco de datos actualizada.<br>Incorpora al trámite, se sacará una foto de sus dat<br>rán reflejadas en el trámite actual.<br>sone del código, comuníquese con el titular. | tos, luego podrá                 |                                                   |                         |                    |     |
|                                                                                              |                                                                                                    |                                                                                                    | Aceptar Salir                    |                                                   |                         |                    |     |
|                                                                                              |                                                                                                    |                                                                                                    |                                  |                                                   |                         |                    |     |
|                                                                                              |                                                                                                    |                                                                                                    |                                  |                                                   |                         |                    |     |
|                                                                                              |                                                                                                    |                                                                                                    |                                  |                                                   |                         |                    |     |
|                                                                                              |                                                                                                    |                                                                                                    |                                  |                                                   |                         |                    |     |
| SIGEVA 12.9.12.7                                                                             |                                                                                                    |                                                                                                    |                                  | Activar Windows<br>Ve a Configuración par<br>Desa | a activar<br>rrollado p |                    |     |
| 4 📃 🧿 🖬                                                                                      |                                                                                                    |                                                                                                    |                                  |                                                   | ∧ ESP                   | 09:54<br>16/9/2021 | 5   |

El director deberá ingresar a Grupo de investigación.

# Asignar ROL y horas.

| Sistema Integral de Gestión y Eva 🗙 🕂 |                                  |             |                           |             |                      |                 |            | 0         | -            | ٥              | × |
|---------------------------------------|----------------------------------|-------------|---------------------------|-------------|----------------------|-----------------|------------|-----------|--------------|----------------|---|
| ← → C 🔒 unr.sigeva.gob.ar/eva         | /busquedaPersona.do              |             |                           |             |                      |                 |            |           | ☆            | * 6            | : |
| UNR                                   |                                  |             |                           |             | urbano, gusta        | wo andres - SEC | SIGEVA     |           |              |                | - |
|                                       |                                  |             |                           |             |                      |                 |            |           |              |                |   |
|                                       |                                  |             |                           |             |                      |                 |            |           |              |                |   |
| GERLERO, S                            | ANDRA SILVANA                    | lar da:     |                           |             |                      |                 | Volver     |           |              |                |   |
| Grupo                                 | de investigación                 | ior de.     | Acreditación de Provectos | Cuatriena   | es LINR-2019 P       | Primer Provect  | o 🔺        |           |              |                |   |
| Datos d                               | del Trámite                      |             |                           |             |                      |                 |            |           |              |                |   |
| Código:                               | 80020180300115UR Disciplina: -   | solución    | Ca                        | ategoría: - | 167450929            |                 |            |           |              |                |   |
| Nonibie.                              |                                  | solucion    |                           | Cuil. 27    | 101430020            |                 |            |           |              |                |   |
| Grupo                                 | de investigación                 |             |                           |             |                      | Volv            | er         |           |              |                |   |
| Ver                                   | Apellido y nombre 🔷 🖨            | ;           | Rol                       | Horas       | Lugar de             | trabajo         |            |           |              |                |   |
| Ver                                   | GERLERO, SANDRA SILVANA          | Director    | ~                         | 8           | UNIVERSIDAD<br>ROSAR | NACIONAL DE     |            |           |              |                |   |
| Ver                                   | CORVALÁN, FACUNDO                | Integrante  | ¥                         | 6           | UNIVERSIDAD<br>ROSAR | NACIONAL DE     |            |           |              |                |   |
| Ver                                   | PAIS KRONFLY, ELEONORA JUDITH    | Auxiliar    | $\checkmark$              | 4           | UNIVERSIDAD<br>ROSAR | NACIONAL DE     |            |           |              |                |   |
| Ver                                   | TEMPORETTI MASSET, BASILIO FELIX | Codirector  | ~                         | 8           | UNIVERSIDAD<br>ROSAR | NACIONAL DE     |            |           |              |                |   |
| Ver                                   | LENZI, MAILEN                    | Auxiliar    | ~                         |             | UNIVERSIDAD          | NACIONAL DE     |            |           |              |                |   |
| Ver                                   | PALADINO, BRUNO                  | Auxiliar    | ~                         |             | UNIVERSIDAD          | NACIONAL DE     |            |           |              |                |   |
| Ver                                   | BORGOBELLO ANA                   | Integrante  | ~                         | 4           | UNIVERSIDAD N        | ACIONAL DE      |            |           |              |                |   |
|                                       |                                  | late scents |                           | 4           | ROSARIO /            |                 | Window     |           |              |                |   |
| SIGEVA 12.9.12.7                      | SALIVI, PALANA                   | integrante  | ¥                         | 4           | ROSARIO /            |                 | guiación p | sarrollad |              | ONICET         |   |
|                                       | PARIS, LAURA                     | Integrante  | <b>~</b> ]                |             | POSAPIO / E          |                 | e          | ^ ES      | р 1<br>Р 16/ | 0:13<br>9/2021 | 5 |

Habiendo el Director cargado toda la información requerida por el sistema deberá ir al botón de Enviar Presentación

| PRESENTACION       |       | (*)                                            | Enviar Pre <u>s</u> er | ntación |
|--------------------|-------|------------------------------------------------|------------------------|---------|
| (**) Código del tr | ámite | PDF - Presentación                             |                        |         |
|                    |       | Imprimir los formularios para presentar en UNR |                        |         |

| 80020190700009UR |
|------------------|
| 0002010010000001 |

L